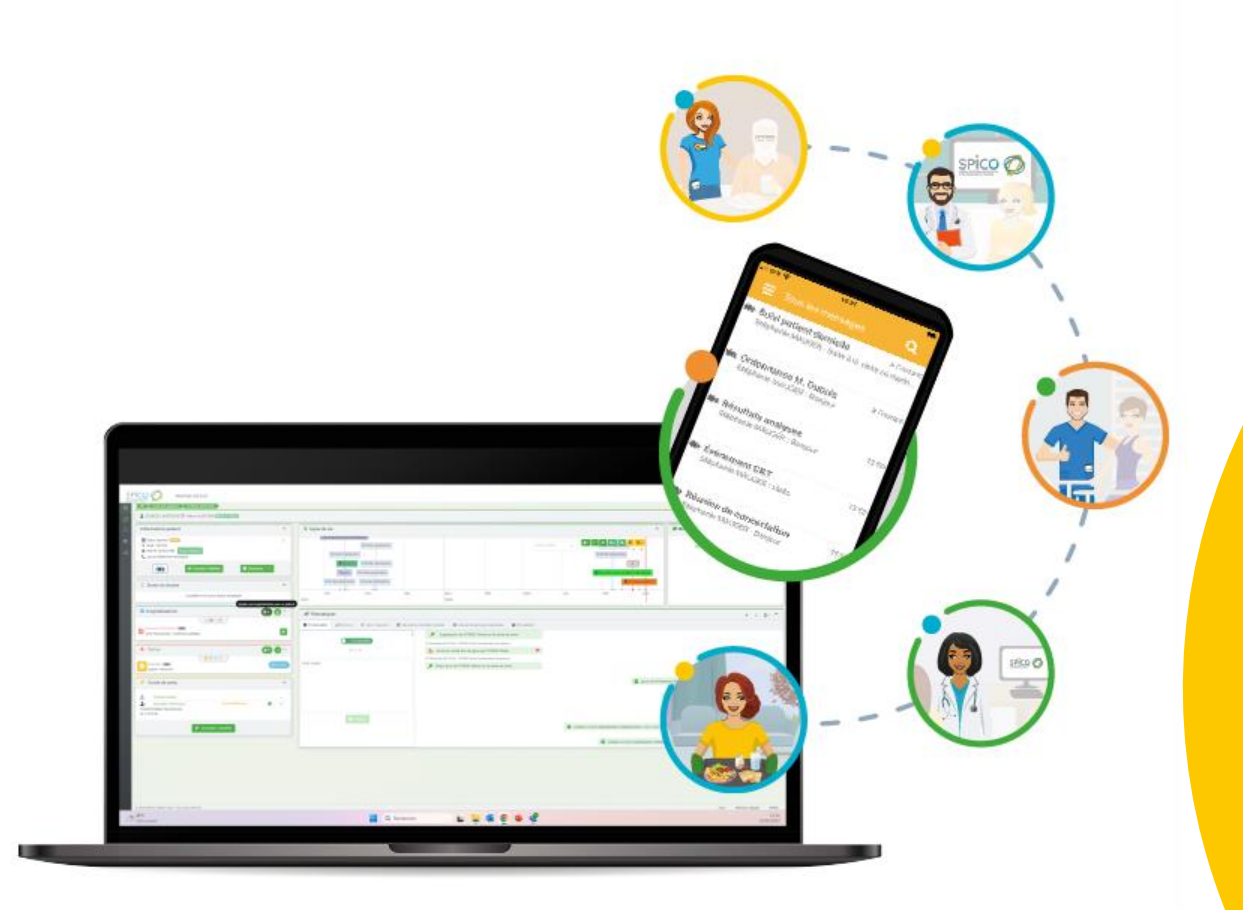

Système de Partage d'Informations et de Coordination en Occitanie

Version 3.2 Mardi 26 novembre 2024 Interruption de service 18h - 20h

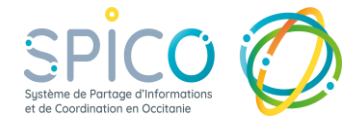

## **Résumé des évolutions**

- Indiquer un lien de parenté et relier des dossiers
  entre eux
- Rechercher un dossier par le N° de téléphone de l'usager dans le tableau de bord des tâches
- Pouvoir **annuler ou supprimer** une hospitalisation
- Ajouter plusieurs adresses mail à son profil SPICO et sélectionner celle qui recevra les notifications.
   Appliquer une confidentialité sur les coordonnées de contact (liste rouge ou noire)

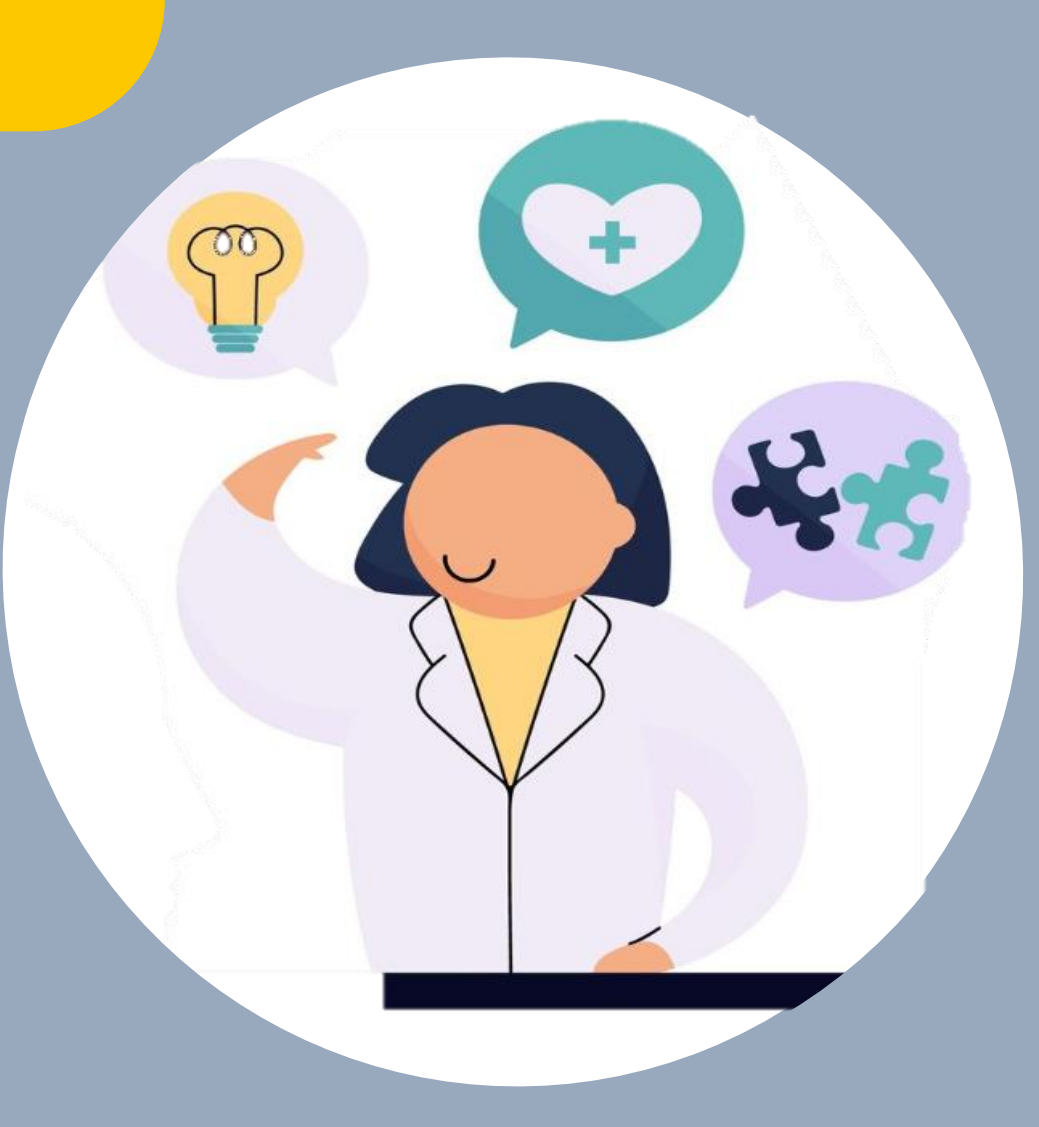

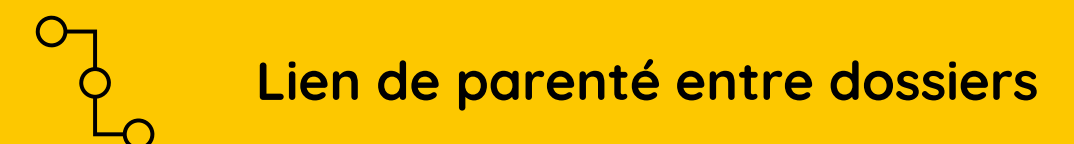

Depuis un dossier patient / usager, sous l'encart des informations administratives apparait un nouvel encart permettant **d'associer le dossier à un autre dossier patient** en renseignant le lien de parenté entre les deux dossiers concernés :

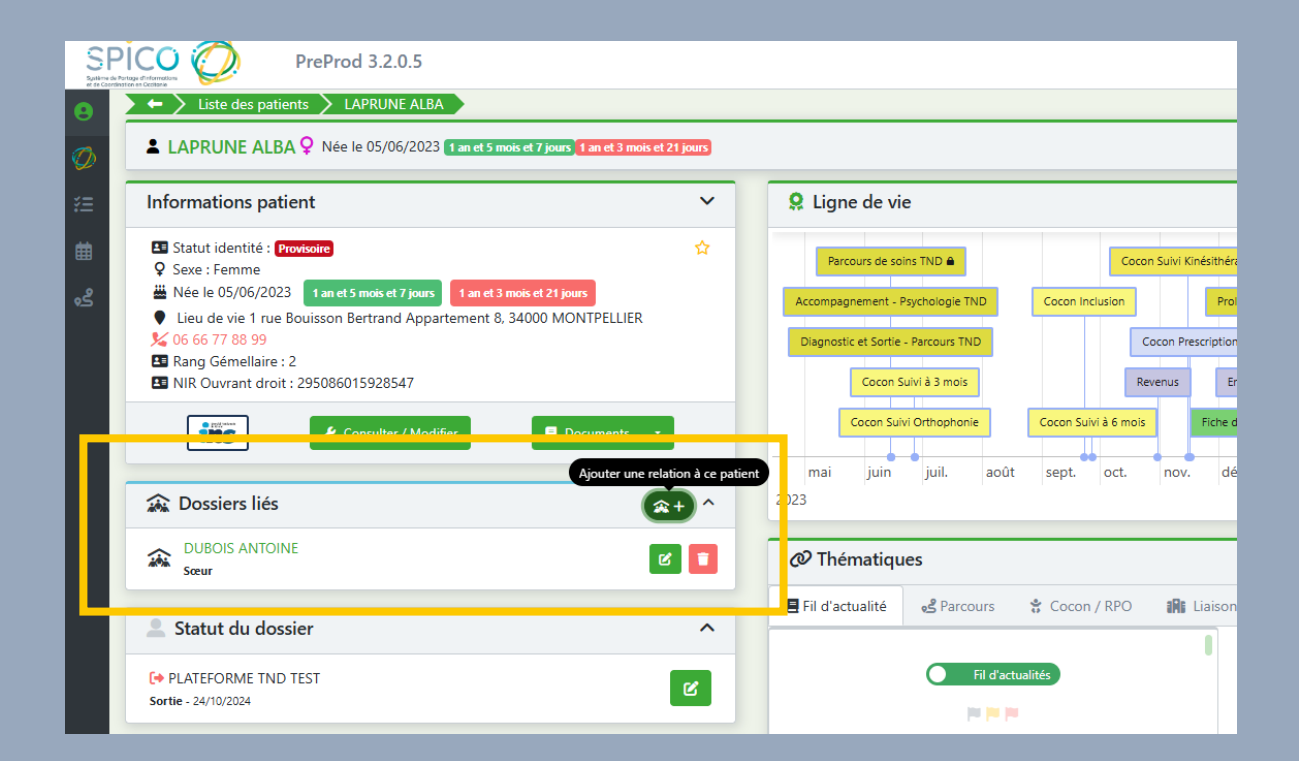

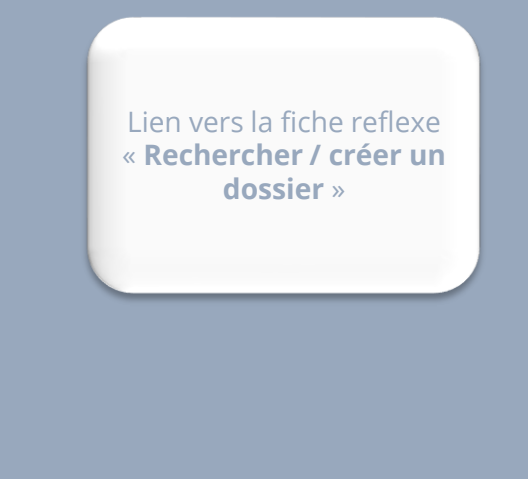

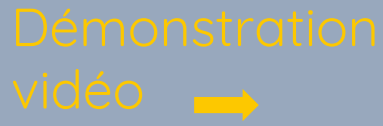

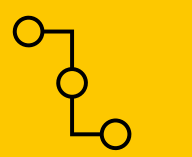

## Lien de parenté entre dossiers (vidéo)

Démonstration du lien de parenté entre deux dossiers :

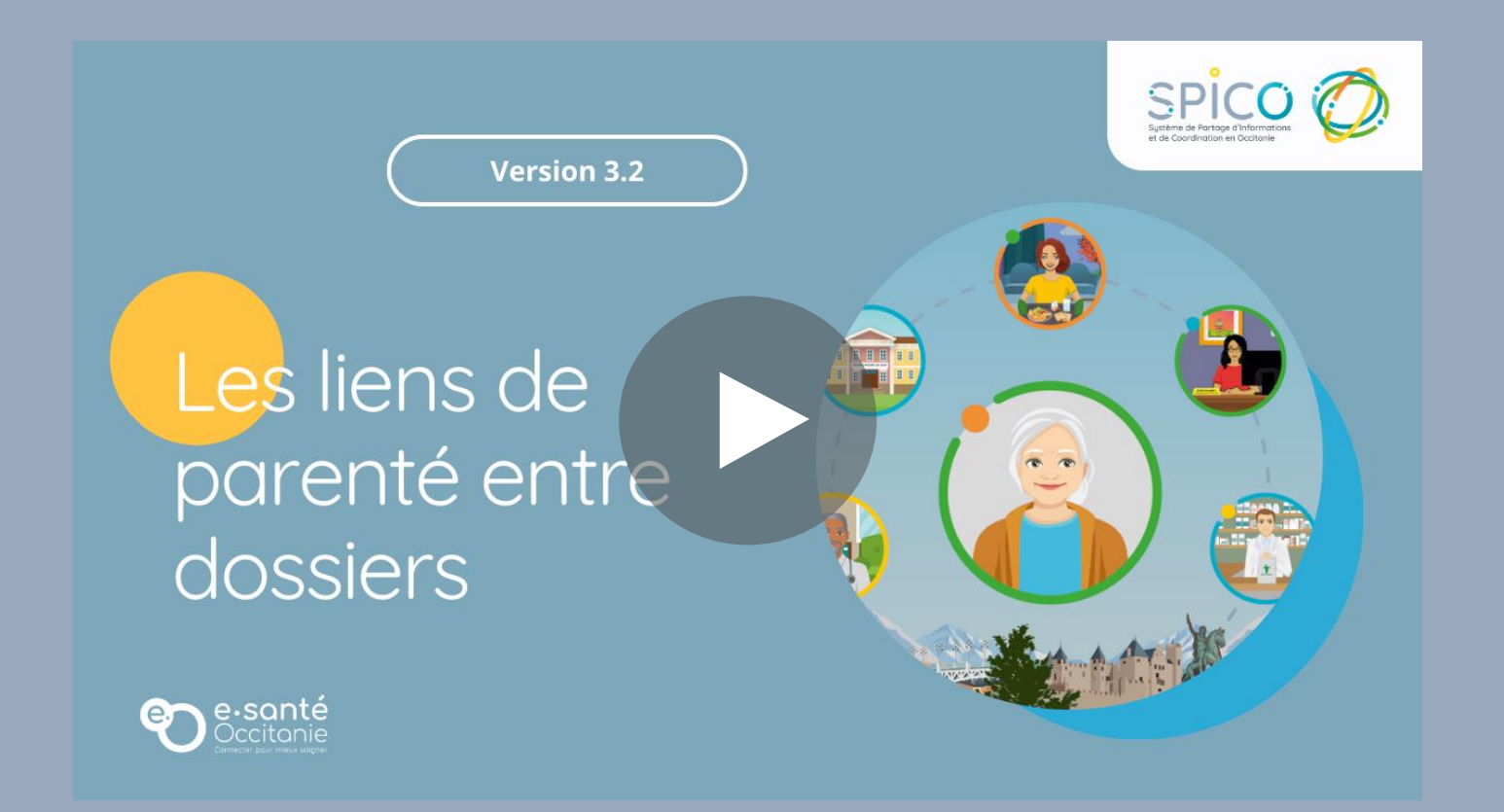

Image: Constraint of the sector of the sector of the sec

Depuis le tableau de bord des tâches, il est maintenant possible de **rechercher un dossier** en renseignant le numéro de téléphone du patient / usager. La saisie du N° de téléphone au niveau du champ « Patient(s) » affiche en dynamique la liste des patients correspondants au N° renseigné.

Cette évolution est issue d'une demande du terrain et s'avère particulièrement utile aux professionnels qui prennent les appels téléphoniques (par ex VigilanS)

| Consulter les tâches |                             |   |                |                                                                                 |   |         |
|----------------------|-----------------------------|---|----------------|---------------------------------------------------------------------------------|---|---------|
| Type :               | Tous                        | • | Sous-type(s) : | Choisir un type                                                                 | ~ |         |
| Etat :               | A traiter × En cours ×      | • | Patient(s) :   | 06 06 06                                                                        |   |         |
| Échéance début :     | 🗐 Choisir une date de début |   | Échéance fin : | OCHON PAUL 🕤<br>Né le 08/08/2020 - FOIX - 09000, FRANCE<br>Tel : 06 06 06 06 06 |   | Lien ve |
| Tâches du jour :     | Non                         |   |                |                                                                                 |   | des t   |

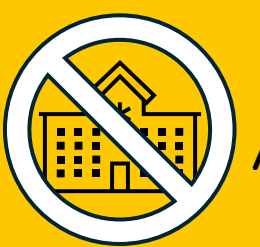

## Annuler ou supprimer une hospitalisation

Depuis un dossier, les hospitalisations peuvent maintenant être annulées ou supprimées.

| Date de début                     | Date de fin        |                           |                          |                     |
|-----------------------------------|--------------------|---------------------------|--------------------------|---------------------|
| iii 08/11/2024                    | iii 09/11/2024     |                           |                          |                     |
| Etablissement / Service           | _                  |                           |                          |                     |
| CENTRE DE SANTE DE RANGUEIL       |                    |                           |                          |                     |
| Commentaire                       |                    |                           |                          |                     |
|                                   |                    | 11                        |                          |                     |
| SMA PL                            |                    |                           | Hospitalisations         |                     |
| Ferr                              | ner Modifier       | Annuler l'hospitalisation |                          | m                   |
|                                   |                    |                           |                          |                     |
|                                   |                    |                           | CHU 2CHOSESLUNE          | 28/11/2024 SMA      |
|                                   |                    |                           |                          |                     |
|                                   |                    |                           |                          | 08/11/2024 SMA      |
|                                   | it dans maintanant | À venir                   | CENTRE DE SAINTE D       | E KANGUEIL          |
| On per                            | it donc maintenant |                           | Période du 04/11/2024 au | 12/11/2024 LCA      |
| visualiser les hospitalisations : |                    | (Nouveau) Annulées        | H CHU TOULOUSE - HO      | PITAL LARREY        |
|                                   |                    |                           | Test LAure Stéphanie N°  | } : Ajout d'une hos |
|                                   |                    | Supprimées                | Période du 13/09/2024 au | 14/09/2024 SMA      |
|                                   |                    |                           | CHU TOULOUSE - HO        | PITAL PURPAN        |

Lien vers la fiche reflexe « **Les hospitalisations**»

**□+**  ▲ ^

Ľ

്

ß

ß

 $\mathbf{\wedge}$ 

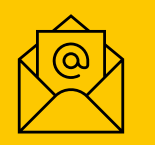

Ajouter plusieurs adresses mails dans son profil et appliquer une confidentialité

- Il est maintenant possible de **renseigner plusieurs adresses mail**. Veillez à sélectionner celle sur laquelle vous souhaitez recevoir les notifications SPICO.
- Il est également possible désormais d'appliquer une confidentialité à ses coordonnées mail et téléphonique :
  - La liste rouge : l'information est visible des autres utilisateurs, avec la mention « liste rouge »
  - La liste noire : l'information n'est pas visible des autres utilisateurs.

Lien vers la fiche reflexe « **Notifications**»

Démonstration vidéo

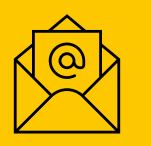

Ajouter plusieurs adresses mails dans son profil et appliquer une confidentialité (vidéo)

Démonstration des tableaux de coordonnées et leur confidentialité

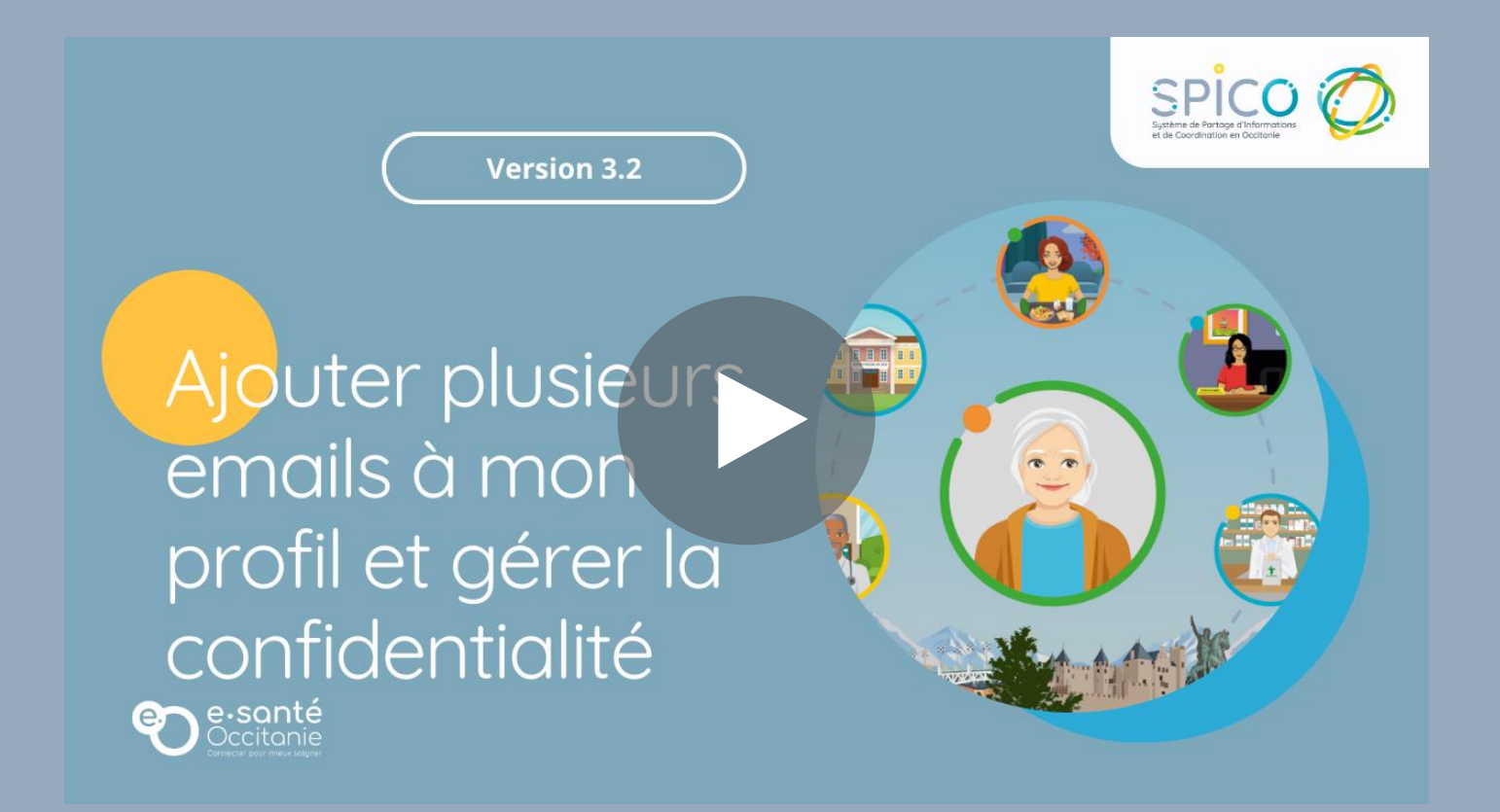